# راهنمای جامع ثبت نام در سامانه مدیریت یکپارچه آموزش ایده سازمان ملی استاندارد ایران

جهت ثبت نام وارد سایت سازمان ملی استاندارد ایران شوید

آدرس : tr.isiri.gov.ir

در مرحله بعدی وارد پرتال آموزش ( فراگیران خارجی شوید )

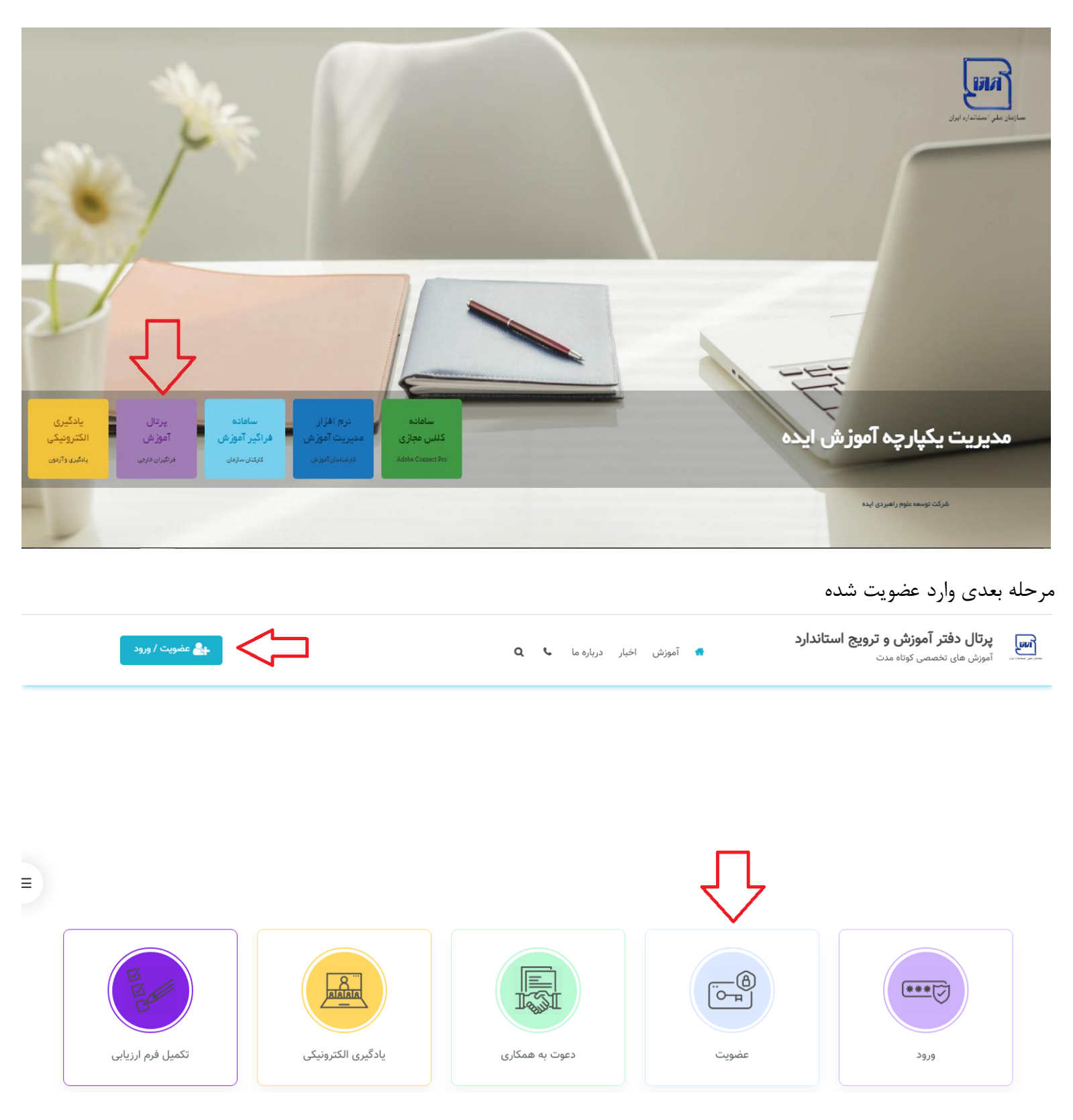

## ۳. در این مرحله عضویت را کلیک کنید

| یے عضویت / ورود | c     | م بر | درباره ما | اخبار | آموزش | # | پرتال دفتر آموزش و ترویج استاندارد<br>محمد المراش های تخصصی کوتاه مدت |
|-----------------|-------|------|-----------|-------|-------|---|-----------------------------------------------------------------------|
|                 |       |      |           |       |       |   |                                                                       |
|                 |       |      |           |       |       |   | ورود کاربر 🛛                                                          |
|                 | عضويت | כ    |           |       |       |   | نام کاربری :<br>[<br>کلمه عبور :                                      |
|                 |       |      |           |       |       |   | ورود فراموشی کلمه عبور                                                |

در این بخش کد ملی را وارد نمایید ( توجه داشته باشید نام کاربری کد ملی شما میباشد )

| <b>بے</b> عضویت / ورود | آموزش اخبار درباره ما 🎝 Q                                        | پرتال دفتر آموزش و ترویج استاندارد<br>محمد آموزش های تخصصی کوتاه مدت |  |
|------------------------|------------------------------------------------------------------|----------------------------------------------------------------------|--|
|                        |                                                                  |                                                                      |  |
|                        |                                                                  | الله عضویت                                                           |  |
|                        | (م کارس) کد ملی :                                                |                                                                      |  |
|                        | در صورتی به غیر ایرانی هستید، اینجا را دلیک نمایید.<br>مرحله بعد |                                                                      |  |
|                        |                                                                  |                                                                      |  |

در این مرحله فرم را به صورت کامل پرکنید ( نام و نام خانوادگی به صورت فارسی وارد شود).

| sys fragin da |                     | آمویش اخبار دریاره ما ۹ 🗨 | پرتال دفتر آموزش و ترویچ استاندارد<br>امون های تحمی توته میت                                                    |
|---------------|---------------------|---------------------------|----------------------------------------------------------------------------------------------------|
|               |                     |                           | الله عضویت                                                                                                    |
|               | نام خانوادگی : افرس | فبب                       | - 144 - 144 - 144 - 144 - 144 - 144 - 144 - 144 - 144 - 144 - 144 - 144 - 144 - 144 - 144 - 144 - 144 - 144 - 1 |
|               | 0                   | ingia                     | نام پدر :                                                                                                    |
|               | تاريخ تواند :       |                           | : مەلسانىش مىلغىت                                                                                               |
|               |                     | 725422723.7*              | ت میں مدور .<br>(مر قریب) کد علی :                                                                              |
|               | تكرار كلمه ميور :   |                           | کلمه عبور :                                                                                                    |
| ~             | بموه اشتایی :       |                           |                                                                                                    |
|               |                     |                           | تصيلان                                                                                                    |
| ×             | رشته تحصیلی :       | ×                         | مقطع تحصيلى :                                                                                                   |
|               |                     | (a)                       | گرایش تحصیلی :                                                                                                  |
|               |                     |                           | اطلامات تماسی                                                                                                   |
|               |                     | -717 manuar               | : aljana                                                                                                    |
|               |                     | example@example.com       | یست الکترونیکی :                                                                                                |
|               |                     |                           | ىمانى :                                                                                                    |
|               |                     |                           | اطلاعات تكميلى                                                                                                  |
|               | : رواق مقراص        |                           | شقى:                                                                                                    |
| *             | استان محل اقامت :   |                           | يع متقافى :                                                                                                    |
|               |                     |                           |                                                                                                    |
|               |                     | يەد                       | لطفا پیش از تابید نهایی فرم ثبت نام ، <b>گوانین و مقررات</b> سایت را مطالعه فرمای                               |
|               |                     | , فستمر                   | <ul> <li>ایتجانب صحت اطلاعات فوق را تایید مینمایم و با قوانین و مقررات سایت موافق</li> </ul>                    |

در این مرحله ثبت نام شما با موفقیت به اتمام رسید .

| عشویت / ورود | پرتال دفتر آموزش و ترویج استاندارد<br>آموزش های تخصصی کوتاه مدت مدت 🚽 آموزش اخبار درباره ما 🗣 آموزش اخبار درباره ما |  |
|--------------|----------------------------------------------------------------------------------------------------|--|
|              |                                                                                                    |  |
|              | الله عضویت                                                                                                    |  |
|              | اطلاعات یا موفقیت ثبت شد و عضویت شما فعال می باشد.                                                                  |  |
|              | اکتون می توانید جهت ورود اقدام نمایید و با <b>رجوع به تقویم کلاسهای آموزشی در دوره مورد نظر ثبت نام فرمایید .</b>   |  |

=

جهت ثبت نام در دوره آموزشی بعد از ورود به تقویم آموزشی مراجعه شود . ( لطفا از ورود به استان یا استانهای دیگر خوداری شود )

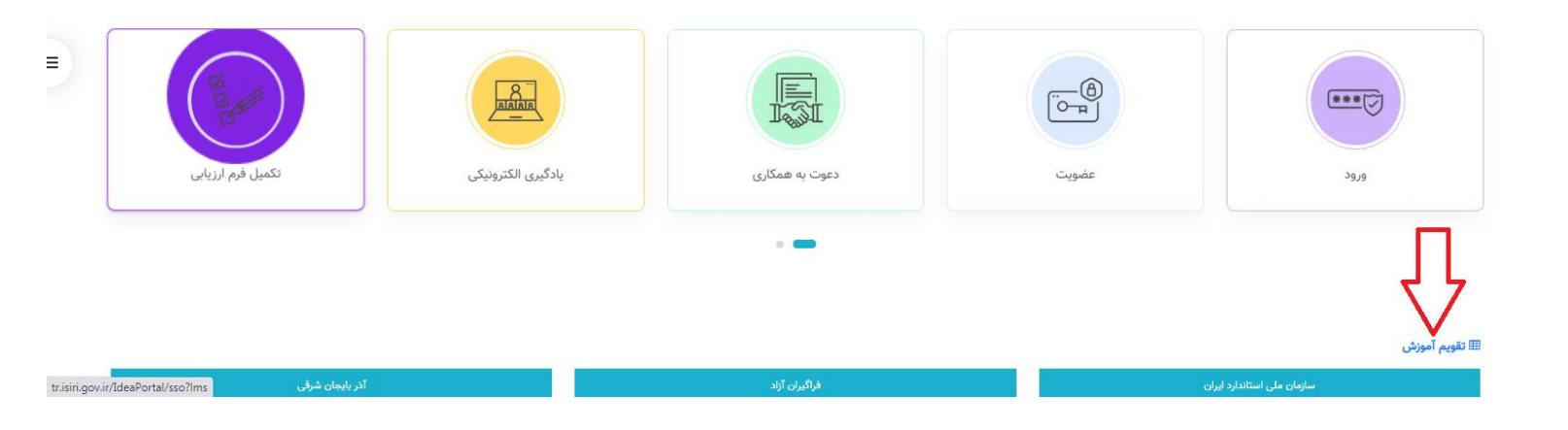

# در مرحله بعدی در این کادر دوره های آموزشی مربوط به استان سمنان را جستجو نمایید

|   |              |                |             |            |                                        | آموزش اخبار درباره ما 🗣 🗙                                                | پرتال دفتر آموزش و ترویج استاندارد<br>آموزش های تخصصی کوتاه مدت |   |
|---|--------------|----------------|-------------|------------|----------------------------------------|--------------------------------------------------------------------------|-----------------------------------------------------------------|---|
|   |              | جستجوی بیشتر 🕑 |             |            |                                        |                                                                          | 🛗 برنامه برگزاری کلاسهای آموزشی                                 |   |
|   |              |                |             |            | تقویم آموزشی                           | کلاس های مدون در ت                                                       | 0راهنما                                                         | - |
|   |              | برگزارکننده    | ظرفيت       | شهریه/ریال |                                        | دوره                                                                     | $\sim$ -                                                        |   |
|   | ثبت نام      | آذربایجان غربی | بالط        | رایگان     | ۸ ساعت<br>از ۱۳/۹۰/۱۳<br>تا ۱۲/۹۰/۱۴   | BY۸۹۹۶۴<br>آهنایی با استاندارد ۲۰۰۰ اخذای حلال بخش اول<br>آفریایجان غربی |                                                                 |   |
| • | ثبت نام      | اصفهان         | ١٨          | رایگان     | ۸ ساعت<br>از ۱۳۲%ه۰۰/۱۳<br>۵۰/۰۹/۱۴ ت  | B۲=+++۹۷۷۶<br>آهنایی با استاندارد ++۲++فنان حلال بخش اول<br>اصفهان       |                                                                 |   |
|   | ثبت نام<br>م | ايلام          | 42          | رایگان     | ۸ ساعت<br>از ۱۳/۹۰/۱۳<br>۵۰/۰۹/۱۴ ت    | 814-4-1949<br>مذیریت زمان<br>ایکلم                                       |                                                                 |   |
|   | ثبت نام<br>م | همدان          | Ϋ́          | رایگان     | ۱۶ ساعت<br>از ۱۳/۹۹/۱۳<br>تا ۹۹/۱۴ ه۰۰ | B۵۶-۰۰-۹۶۵۸<br>آشنایی با مدل تعالی سلزمانی (EFOM)<br>همدان               |                                                                 |   |
|   |              | زنجان          | تكميل ظرفيت | رایگان     | ۱۶ ساعت<br>از ۱۹/۰۹/۱۳<br>ت ۵۰/۰۹/۱۵   | 8۳۹-۰۰۰۹۵۸۹<br>آشنایی با میانی و مقاهیم بهره وری<br>زنجان                |                                                                 | J |

#### پرتال دفتر آموزش و ترویج استاندارد

(ini

وزش های تخصصی کوتاه مدت

🖨 آموزش اخیار درباره ما 🗣 Q

🖨 آموزش اخبار درباره ما 🗣 🔾

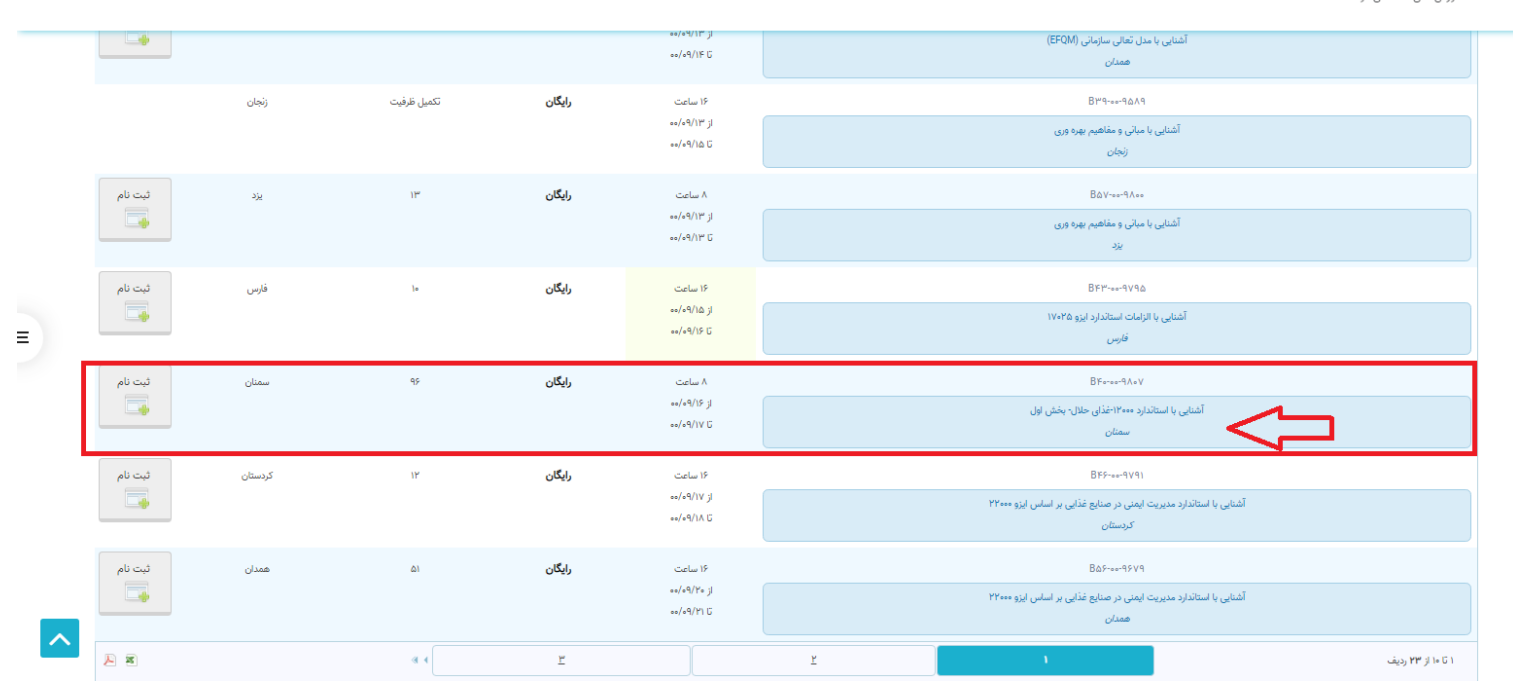

## سپس بر روی دکمه ثبت نام جهت ثبت نام در دوره کلیک نمایید

ાય

پرتال دفتر آموزش و ترویج استاندارد

آموزش های تخصصی کوتاه مدت

آشنایی با مدل تعالی سازمانی (EFQM) -₀₀/₀٩/١۴ Ű همدان تكميل ظرفيت رایگان ۱۶ ساعت В٣9-∞-9۵∧9 زنجان از ۱۳/۹۰%۰۰ آشنایی با مبانی و مفاهیم بهره وری ••/•9/1۵ G زنجان B&V-∞∞-9∧∞∞ ثبت نام 🌄 رایگان ۸ ساعت يزد ۳ از ۱۳/۹۰/۰۰ آشنایی با مبانی و مفاهیم بهره وری ••/•9/1۳ G يزد ثبت نام فارس 10 رایگان ۱۶ ساعت BFT----9V90 از ۱۵/۹۰/۰۰ آشنایی با الزامات استاندارد ایزو ۱۷۰۲۵ Ξ, = تا ۹/۱۶ 🖓 فارس 99 رایگان ۸ ساعت В⊬⊶∞⊶۹∧∘∨ ثبت نام از ۱۶/۹۹/۱۶ آشنایی با استاندارد ۱۲۰۰۰-غذای حلال- بخش اول تا ۱۷/۹۰% ۵۰ سمنان ثبت نام ۱۲ BF9-++-9V91 كردستان رایگان ۱۶ ساعت از ۱۷/۹۰/۰۰ آشنایی با استاندارد مدیریت ایمنی در صنایع غذایی بر اساس ایزو ۲۲۰۰۰ تا ۸۱/۰۹ كردستان ثبت نام 🌄 همدان ۵١ رایگان ۱۶ ساعت B&9-00-99V9 از ۲۰۱/۹۰/۰۰ آشنایی با استاندارد مدیریت ایمنی در صنایع غذایی بر اساس ایزو ۲۲۰۰۰ ••/•9/Y1 G همدان へ **P B** ۱ تا ۱۰ از ۲۳ ردیف ۹.4 ٣

## جهت شرکت در کلاس و آزمون دوره ها میتوانید به این بخش مراجعه کنید

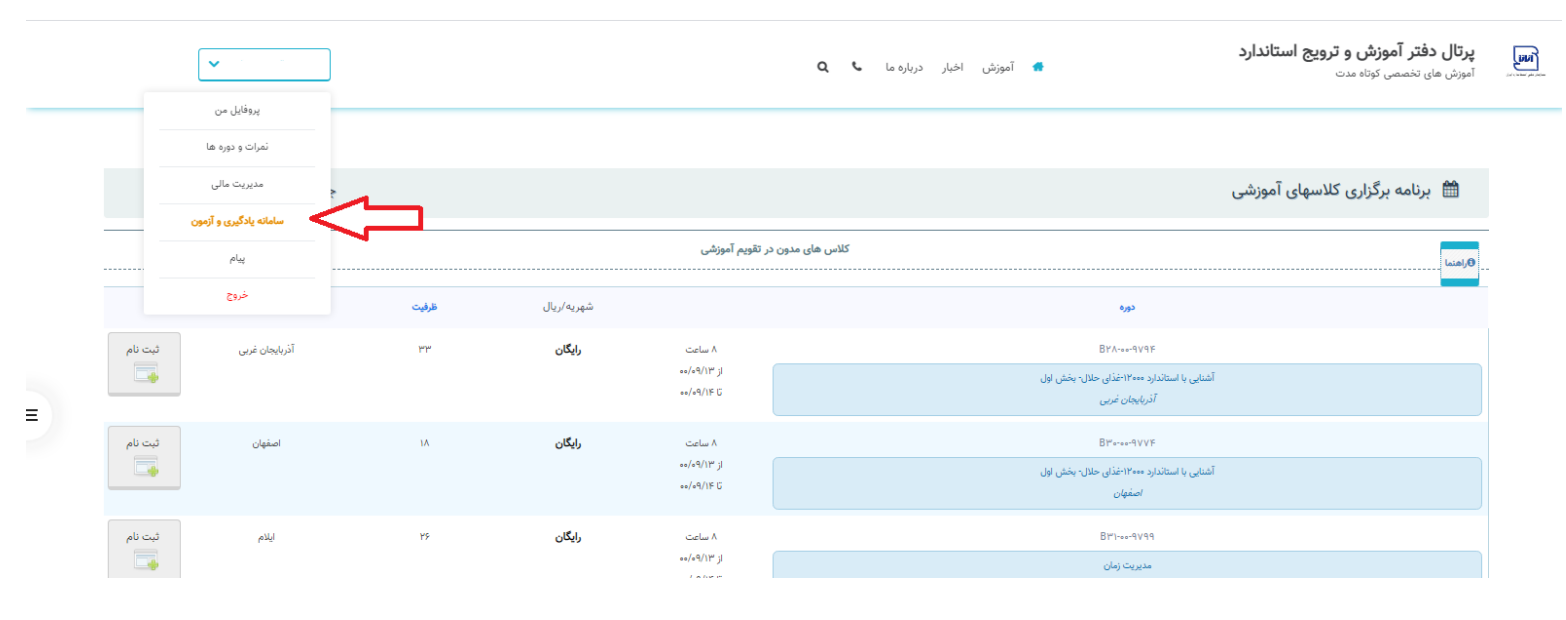

بعد از شرکت در دوره و قبولی در آزمون میتوانید گواهینامه خود را در این قسمت مشاهده کنید .

|   | ~                                       |                              |       |            |                                    | آموزش اخبار درباره ما 🗣 🔍                                                  | <b>پرتال دفتر آموزش و ترویج استاندارد</b><br>آموزش های تخصصی کوتاه مدت |  |
|---|-----------------------------------------|------------------------------|-------|------------|------------------------------------|----------------------------------------------------------------------------|------------------------------------------------------------------------|--|
|   | ر من<br>دوره ها<br>ه مالی               | پروفاير<br>نمرات و<br>مديريت | -     |            |                                    |                                                                            | A. Î. L. 115 - 115 - 11 - 199                                          |  |
|   | مسلمانه یادگیری و آزمون<br>بیام<br>خروج |                              |       |            | ر تقویم آموزشی                     | کلاس های مدون د                                                            | المرامة بردراری کدسهای امورسی                                          |  |
| = |                                         |                              | ظرفيت | شهریه/ریال |                                    | دوره                                                                       |                                                                        |  |
|   | ثبت نام<br>م                            | آذربایجان غربی               | אנא   | رایگان     | ۸ ساعت<br>از ۲۹/۱۹۰<br>تا ۱۹/۹۰/۱۴ | B۲۸۰۰۰۹۷۴۶<br>شنایی با استاندارد ۱۴۰۰۰ غذای حلال بخش اول<br>آفریاییان غربی |                                                                        |  |
|   | ثبت نام                                 | اصفهان                       | ٦A    | رایگان     | ۸ ساعت<br>از ۲۹/۱۹۰<br>تا ۹۱/۹۰/۱۴ | 8۳۰۰۰۹۷۷۶<br>شالی با استاندار ۱۴۰۰۰غانی حلال، بخش اول<br>اصفهان            |                                                                        |  |
|   | ثبت نام<br>م                            | ايلام                        | 42    | رایگان     | ۸ ساعت<br>از ۹/۱۳/۰۰               | Bri-w-4V99<br>(Ja) (14,5)24                                                |                                                                        |  |

توجه:

لطفا از ثبت نام در دوره آموزشی در استانهای دیگر خودداری فرمایید در غیر اینصورت دوره شما حذف خواهد شد .

دوره های آموزشی در سایت اداره کل استاندارد سمنان و سامانه نظارت اطلاع رسانی میگردد.

در صورت فراموشی پسورد با واحد آموزش اداره کل هماهنگی نمایید .

جهت ثبت نام از نام و نام خانوادگی به صورت فارسی استفاده نمایید.

ساعت آزمون از ساعت ۸ صبح تا ۲۲ میباشد لطفا سعی کنید در ساعت های اولیه جهت آزمون برنامه ریزی بفرمایید .